# **PCDAIRY**

Análisis y Formulación de Raciones a Mínimo Costo para Bovinos Lecheros Versión 2010 Sitio de Diseminación Regional de Software: ESPAÑOL (C) 1990-2010 Los Regentes de la Universidad de California Todos los Derechos Reservados Peter H. Robinson, Ph.D., Especialistas en Manejo Nutricional de Ganado Lechero Abbas Ahmadi, Ph.D., Desarrollo de Software Departamento de Ciencia Animal, Universidad de California Davis, CA 95616 USA Pablo Chilibroste, Ing. Agr., Ph.D. Departamento de Producción Animal y Pasturas Facultad de Agronomía – EEMAC Ruta 3 km 363, CP 60000 Paysandú, Uruguay Elena Chilibroste, Traductor Paysandú, Uruguay

Los Regentes de la Universidad de California no respaldan o garantizan los contenidos aquí vertidos y específicamente renuncian a toda garantía implícita de comercialización para cualquier propósito en particular. Más aún, los Regentes de la Universidad de California se reservan el derecho de revisar este software y/o documentación y hacer cambios en su contenido sin la obligación de notificar a ninguna persona sobre tal revisión o cambio.

> The Regents of the University of California make no representation or warranties with respect to the contents hereof and specifically disclaim any implied warranties of merchantability or fitness for any particular purpose. Further, the Regents of the University of California reserve the right to revise this software and/or documentation and to make changes from time to time in the content hereof without obligation of the Regents of the University of California to notify any person of such revision or change.

Por cualquier información contactar a: Extensión de Soporte de Software Departamento de Ciencia Animal Universidad de California One Shields Ave, Davis, CA 95616 USA Teléfono: (530) 752-1278 Fax: (530) 752- 0175 Email: softwarei@asmail.ucdavis.edu Página Web: http://animalscience.ucdavis.edu/extension/software/pcdairy/

## ¿Cómo Instalarlo?

- 1. Insertar el CD PCDAIRY en el lector de CD-Rom.
- 2. Utilizando el Explorador de Windows, hacer clic en la unidad de CD donde se encontrará un archivo llamado Setup.exe:

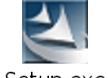

Setup.exe

3. Hacer doble clic en Setup.exe. Aparecerá el siguiente cuadro de diálogo:

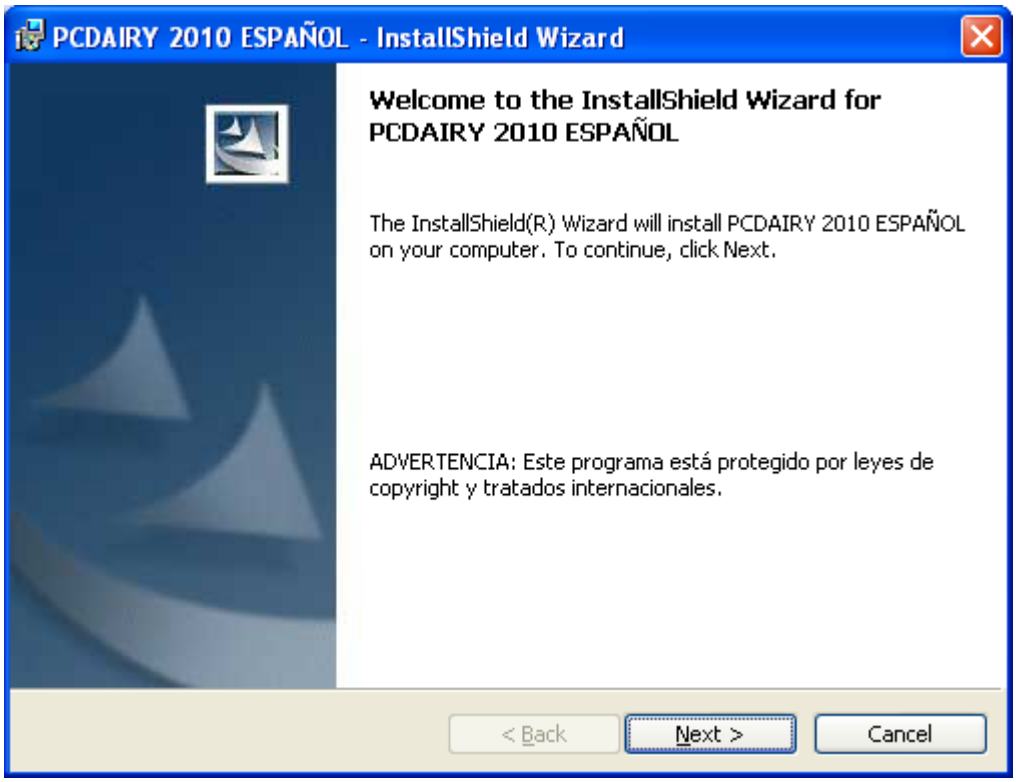

Hacer clic en la tecla "Siguiente".

4. El acuerdo de autorización de licencia aparecerá en el cuadro de diálogo:

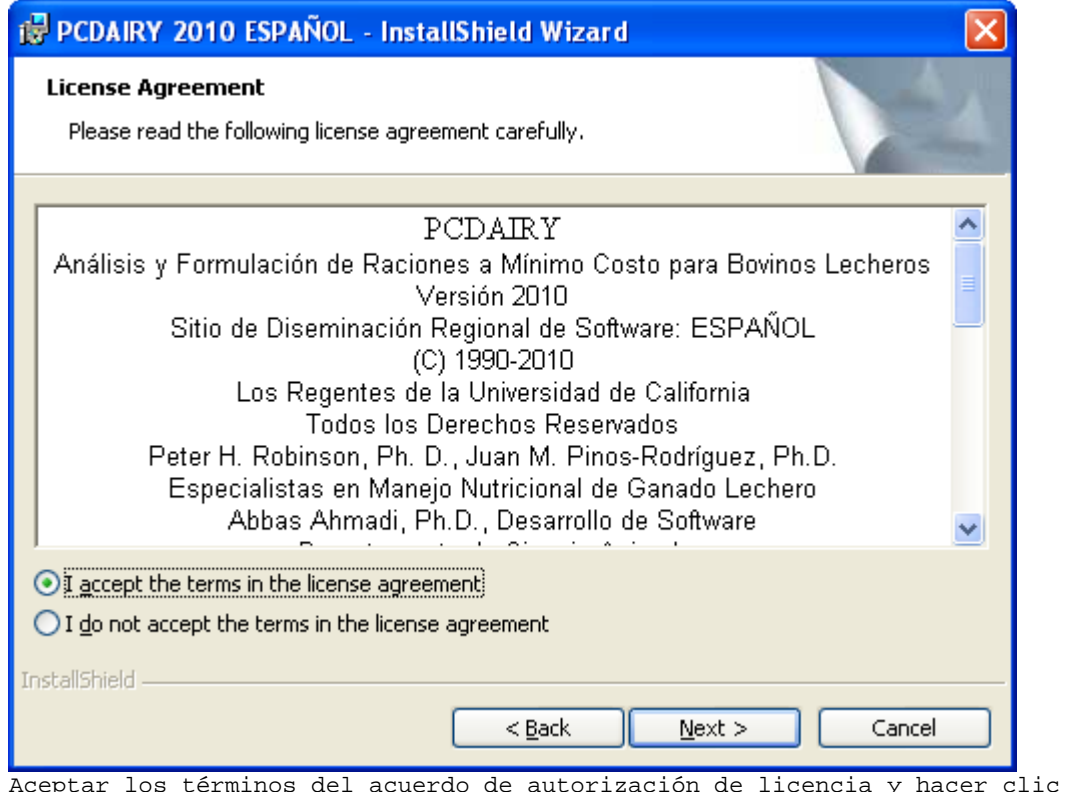

Aceptar los términos del acuerdo de autorización de licencia y hacer clic en la tecla "Siguiente".

5. La información del cliente aparecerá en el cuadro de diálogo:

| 🙀 PCDAIRY 2010 ESPAÑOL - InstallShield Wizard |              |
|-----------------------------------------------|--------------|
| Customer Information                          | 4.           |
| Please enter your information.                | a second     |
| User Name:                                    |              |
| Abbas Ahmadi                                  |              |
| Organization:                                 |              |
| UC Davis                                      | 1            |
|                                               |              |
| Install this application for:                 |              |
| Only for <u>m</u> e (Name)                    |              |
| InstallShield                                 | ext > Cancel |

Entrar su nombre y el de su empresa o institución y hacer clic en la tecla "Siguiente".

6. Aparecerá el Cuadro de diálogo "Listo para instalar el programa"

| 🙀 PCDAIRY 2010 ESPAÑOL - InstallShield Wizard                                                                                        |
|----------------------------------------------------------------------------------------------------|
| Ready to Install the Program The wizard is ready to begin installation.                                                              |
| If you want to review or change any of your installation settings, click Back. Click Cancel to exit the wizard.<br>Current Settings: |
| Setup Type:<br>Typical                                                                                                    |
| Destination Folder:<br>C:\Program Files\UCDAVIS\ESPAÑOL\PCDAIRY2010\                                                                 |
| User Information:<br>Name: Abbas Ahmadi                                                                                              |
| InstallShield                                                                                                    |
| < <u>B</u> ack <u>Install</u> Cancel                                                                                                 |

Hacer clic en la tecla Instalar.

7. El programa PCDAIRY se instalará en su computadora. Puede tardar varios minutos:

| 🛃 PCDAIRY                     | 7 2010 ESPAÑOL - InstallShield Wizard                                                                             |        |
|-------------------------------|----------------------------------------------------------------------------------------------------|--------|
| <b>Installing</b><br>The prog | PCDAIRY 2010 ESPAÑOL<br>ram features you selected are being installed.                                            |        |
| ı,                            | Please wait while the InstallShield Wizard installs PCDAIRY 2010 ESP<br>This may take several minutes.<br>Status: | AÑOL.  |
| InstallShield —               | < <u>B</u> ack <u>N</u> ext >                                                                                     | Cancel |

8. Finalmente, aparecerá el último cuadro de diálogo:

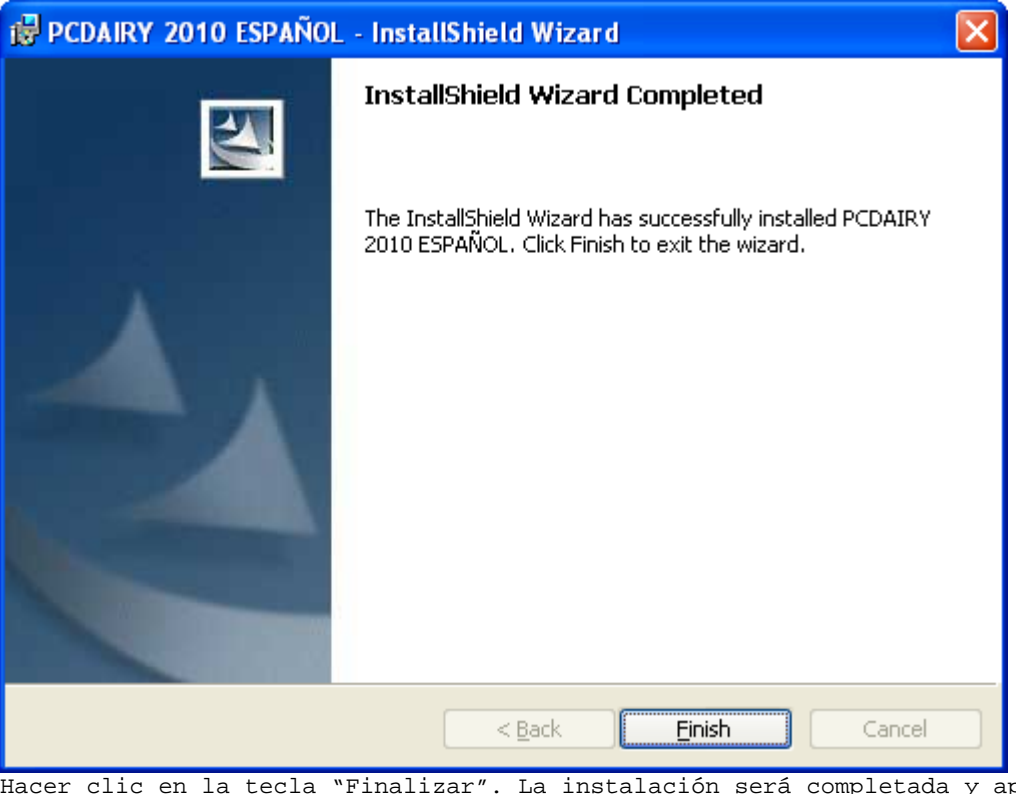

Hacer clic en la tecla "Finalizar". La instalación será completada y aparecerá un ícono en el escritorio y en el menú de programas para ejecutar PCDAIRY.

9. Una carpeta llamada "C:\Program Files\UCDAVIS\ESPAÑOL\PCDAIRY2010\" será creada en la computadora, la cual tendrá dos archivos, uno con PCDAIRY.exe y otro con demo.pcd ración.

#### CARPETA PCDAIRY

Todos los archivos PCDAIRY están almacenados en la siguiente carpeta:

C:\Program Files\UCDAVIS\ESPAÑOL\PCDAIRY2010\

#### Archivos de Ración

Todos los archivos de ración PCDAIRY tienen la extensión .PCD y son almacenados automáticamente en la carpeta anteriormente descrita.

#### Archivos de la Biblioteca de alimentos

Existen cuatro archivos de la biblioteca de alimentos: (1) COWFEEDS.DBF, biblioteca de alimentos estándar; (2) COWALT.DBF, biblioteca de alimentos alternativa; (3) GRPCOW.DBF, biblioteca de grupo de alimentos; (4)COWINFEA.DBF, biblioteca de alimentos no viables. Los archivos son almacenados en la carpeta C:\Program Files\UCDAVIS\ESPAÑOL\PCDAIRY2010\carpeta.

#### Manual PCDAIRY

El Manual PCDAIRY, **Manual.pdf**, está ubicado en la carpeta PCDAIRY. Para ver e imprimir este manual es necesario tener Adobe Acrobat Reader. Se puede obtener una copia de este software entrando al siguiente sitio web: http://www.adobe.com/products/acrobat/readstep2.html El formato con la órden de compra PCDAIRY, **OrderForm.pdf**, se encuentra en la misma carpeta.

## ¿Cómo ejecutar PCDairy?

- Hacer clic en la tecla "Inicio", y seleccionar "Todos los programas". Aparecerá un menú
- 2. Hacer clic en la opción UCDAVIS. Aparecerá un sub-menú.
- 3. Seleccionar la opción "ESPAÑOL\PCDAIRY2010". Aparecerá otro sub-menú. Seleccionar la opción "Lanzar PCDAIRY". Aparecerá la señal de PCDAIRY. Hacer clic en la tecla "OK" y el menu principal de PCDAIRY aparecerá:

| PCDAIRY 2010 SPANISH (C) 199      | 0-2010 The Re     | gents of The University of California             |              |
|-----------------------------------|-------------------|---------------------------------------------------|--------------|
| PCDAIRY Programa Raciones para Ga | inado Lechero     |                                                   |              |
| Menú Principal                    |                   |                                                   |              |
|                                   | Escoja uno de los | siguientes programas:                             |              |
|                                   | A MAXIMIZAR       | Ración Lechera Máximo Beneficio                   |              |
|                                   | B LC              | Programa de Mínimo Costo: Vacas Lactación / Secas |              |
|                                   | C CRECIM.         | Programa de Mínimo Costo: Animales en Crecimiento |              |
| and the second                    | D ANÁLISIS-L      | Análisis: Vacas en Lactación y Secas              |              |
|                                   | E ANÁLISIS-G      | Análisis: Animales en Crecimiento                 |              |
|                                   | F LISTA AL.       | Editor Biblioteca Alimentos                       |              |
|                                   | G ENTREGA         | Carga y Descarga de Alimentos                     |              |
|                                   | H FEEDTAG         | Identificación Alimento                           |              |
|                                   |                   |                                                   |              |
| Configuración Sobre               |                   | Sa                                                | ale Programa |

Seleccionar las opciones "Raciones de mínimo costo: Vacas lactando o Vacas Secas". La información del Animal aparecerá en el cuadro de diálogo: 4. Cuadro de diálogo con la información del animal:

| PCDAIRY 2010 ESPAÑOL [LC] DEMI | D.PCD                          | X                        |
|--------------------------------|--------------------------------|--------------------------|
| - Información Aniamles         |                                |                          |
| Título línea 1: Demo           |                                | Fecha: 11/11/2006        |
| Línea 2:                       |                                | Unidad Wt: kg 💌          |
| Formulacion estáa basada en    | 2) ADF                         |                          |
| y:                             | 2) CA, P, CL, K, MG, NA, S 📃 👻 |                          |
| y:                             | 1) CP 🗨                        |                          |
|                                |                                |                          |
|                                |                                |                          |
| Vaca peso:                     | 635 kg                         |                          |
| Producción de leche:           | 36 kg                          |                          |
| Precio grasa:                  | 3.50 %                         |                          |
| Variación diaria de peso vivo: | 0.0000 kg                      |                          |
|                                |                                |                          |
| ENL agregada por actividad:    | 10 %                           |                          |
| Vacas primera lactancia        | 30 %                           |                          |
| Vacas segunda lactancia:       | 20 %                           |                          |
| Promedio DIM para el grupo:    | 21+                            |                          |
| Archivos < Ir a: >             | Ayuda                          | Formulate Menú Principal |

En el menú "Archivo", seleccionar la opción "Abrir". Abrir la carpeta C:\Program Files\UCDAVIS\ESPAÑOL\PCDAIRY2010\. Abrir el archivo ración Demo.Pcd

Hacer clic en [>] (tecla siguiente). El cuadro de diálogo Restricciones de Nutrientes aparecerá.

5. Cuadro de diálogo Restricción de Nutrientes:

| AIRY 20  | 10 ESPA  | Nol [LC]              |                          |                |             |
|----------|----------|-----------------------|--------------------------|----------------|-------------|
| ESTRICCI | IONES NU | TRIENTES              |                          |                |             |
|          | - ( -    |                       |                          |                |             |
| No       | Cód.     | Nomb                  | Cant. MIN Unid           | Cant. MAX Unid |             |
| 1        | DM       | Materia Seca          | 35.000 %                 | 0.000          | ~           |
| 2        | NEL      | Energía Neta Lact     | 36.787 Mcal              | 0.000          |             |
| 3        | CP       | Proteína Cruda        | 16.000 %                 | 0.000          |             |
| 4        | CP       | Proteína Cruda        | 3.481 kg                 | 0.000          |             |
| 5        | ADF      | Fibra Detergen Ácido  | 21.000 %                 | 0.000          |             |
| 6        | CA       | Calcio                | 0.600 %                  | 0.000          |             |
| 7        | CA       | Calcio                | 0.135 kg                 | 0.000          |             |
| 8        | CL       | Cloro                 | 0.250 %                  | 0.000          |             |
| 9        | к        | Potasio               | 0.900 %                  | 0.000          |             |
| 10       | MG       | Magnesio              | 0.200 %                  | 0.000          |             |
| 11       | NA       | Sodio                 | 0.180 %                  | 0.000          |             |
| 12       | Р        | Fósforo               | 0.380 %                  | 0.000          |             |
| 13       | Р        | Fósforo               | 0.086 kg                 | 0.000          |             |
| 14       | s        | Azufre                | 0.200 %                  | 0.000          |             |
| 15       | FAT      | Grasa Cruda           | 0.000                    | 8.000 %        |             |
| 16       | NPN      | Nitrógeno No Prot     | 0.000                    | 0.500 %        |             |
| 17       |          |                       | 0.000                    | 0.000          |             |
| 18       |          |                       | 0.000                    | 0.000          |             |
| 19       |          |                       | 0.000                    | 0.000          |             |
| 20       |          |                       | 0.000                    | 0.000          |             |
| 21       |          |                       | 0.000                    | 0.000          |             |
| 22       |          |                       | 0 000                    | 0.000          | <b>M</b>    |
|          |          |                       |                          |                |             |
| rchivos  |          | Ir a: > Agregar Edit/ | ar Suprimir ReCalc Avuda | Formulate Men  | ú Principal |
| Grando   |          |                       |                          |                | ur morpe    |

En este cuadro hacer clic en la tecla "ReCalc" y aparecerá automáticamente un cuadro de diálogo con las restricciones omitidas. Se pueden agregar, borrar o modificar todas las restricciones que se consideren necesarias.

Al finalizar, hacer clic en la tecla "Siguiente". El cuadro de diálogo con la lista de alimentos aparecerá.

6. Cuadro de diálogo de Lista de Alimentos:

| PC | DAIRY   | 2010 ES     | SPAÑO       | . [LC] DEMO.PCD           |                     |                      |                      |             |                |
|----|---------|-------------|-------------|---------------------------|---------------------|----------------------|----------------------|-------------|----------------|
| ٦L | ISTA A  | LIMENTO     | IS:         |                           |                     |                      |                      |             |                |
|    |         | BIB<br>Cód. | ALIM<br>No. | Nomb                      | PREC.<br>\$/met ton | MINIMO<br>Cant. Unit | MAXIMO<br>Cant. Unid |             |                |
|    |         | STD         | 7           | CEBADA: 46-48#/BU         | 165.34              | 0.0000               | 80.0000 %CDM         | ~           |                |
|    |         | STD         | 10          | REMOLACH PULPA:MOL.S      | 154.32              | 0.0000               | 40.0000 %CDM         |             |                |
|    |         | STD         | 11          | HARINA HUESO: COCIDA      | 0.00                | 0.0000               | 0.0000               |             |                |
|    |         | STD         | 21          | MAIZ GRANO: MOL O RL      | 163.34              | 0.0000               | 80.0000 %CDM         |             |                |
|    |         | STD         | 25          | HARINOLINA: 41 SOL        | 220.46              | 0.0000               | 25.0000 %CDM         |             |                |
|    |         | STD         | 30          | FOSFATO DICALCIO          | 551.15              | 0.0000               | 0.0000               |             |                |
|    |         | STD         | 40          | PIEDRA CALIZA: MOLID      | 110.23              | 0.0000               | 0.0000               |             |                |
|    |         | STD         | 46          | MELAZA CANA               | 99.21               | 0.0000               | 8.5000 %CDM          |             |                |
|    |         | STD         | 74          | TRIGO RESIDUO MOLIEN      | 154.22              | 0.0000               | 25.0000 %CDM         |             |                |
|    |         | STD         | 80          | SAL COMUN                 | 121.25              | 0.0000               | 0.0000               |             |                |
|    |         | STD         | 81          | ALFALFA HENO:28% FDA      | 132.28              | 0.0000               | 0.0000               |             |                |
|    |         | STD         | 89          | MAIZ SILO: 30% MS         | 33.07               | 0.0000               | 0.0000               |             |                |
|    |         |             | 0           |                           | 0.00                | 0.0000               | 0.0000               |             |                |
|    |         |             | 0           |                           | 0.00                | 0.0000               | 0.0000               |             |                |
|    |         |             | 0           |                           | 0.00                | 0.0000               | 0.0000               |             |                |
|    |         |             | 0           |                           | 0.00                | 0.0000               | 0.0000               |             |                |
|    |         |             | 0           |                           | 0.00                | 0.0000               | 0.0000               | _           |                |
|    |         |             | 0           |                           | 0.00                | 0.0000               | 0.0000               |             |                |
|    |         |             | 0           |                           | 0.00                | 0.0000               | 0.0000               |             |                |
|    |         |             | 0           |                           | 0.00                | 0.0000               | 0.0000               |             |                |
|    |         |             | 0           |                           | 0.00                | 0.0000               | 0.0000               |             |                |
|    |         |             | 0           |                           | 0.00                | 0.0000               | 0.0000               | -           |                |
|    |         |             | 0           |                           | 0.00                | 0.0000               | 0.0000               | <u>×</u>    |                |
|    |         |             |             |                           |                     |                      |                      |             |                |
| А  | rchivos | - < I       | ra: )       | Calc Pasto DMI Análisis A | imento Agregar      | Suprimir Editar      | Unidad Precio: Ayuda | Formulate M | 1enú Principal |

Se pueden agregar, editar o borrar alimentos. También se puede asignar el precio del alimento y la cantidad mínima o máxima de éste. Adicionalmente se puede editar el análisis de nutrientes de un alimento. Estos cambios permanecen para este archivo de ración y no se reflejarán en la biblioteca de alimentos. Luego de hacer los cambios necesarios hacer clic en la tecla "Siguiente". El cuadro de diálogo con el grupo de restricciones aparecerá. 7. Cuadro de diálogo con el grupo de restricciones:

| PC | DAIRY    | 2010 SPA    | NISH [LC]            |                 |                   |       |           | X              |
|----|----------|-------------|----------------------|-----------------|-------------------|-------|-----------|----------------|
| Г  | LISTA    | GRUPO ALIMI | ENTO                 |                 |                   |       |           |                |
|    |          | GRUPO       |                      | MÍNIMO          | MÁXIMO            |       |           |                |
|    |          | No          | Nomb                 | Cant. Unid      | Cant.             | Unid  |           |                |
|    |          | -2          | ROUGHAGES            | 8.5725 KGDM     | 0.0000            |       |           | ~              |
|    |          | -1          | CONCENTRATES         | 0.0000          | 0.0000            |       |           |                |
|    |          | 3           | PRODUCTOS DE CEBADA  | 0.0000          | 80.0000           | %CDM  |           |                |
|    |          | 4           | PROD REMOLACHA AZUCA | 0.0000          | 40.0000           | %CDM  |           |                |
|    |          | 8           | PRODUCTOS DE MAIZ    | 0.0000          | 80.0000           | %CDM  |           |                |
|    |          | 10          | HARINA ALGODON PROD  | 0.0000          | 25.0000           | %CDM  |           |                |
|    |          | 14          | MELAZA PRODUCTOS     | 0.0000          | 8.5000            | %CDM  |           |                |
|    |          | 23          | MOLIENDA TRIGO PROD  | 0.0000          | 25.0000           | %CDM  |           |                |
|    |          | 24          | PRODUCTOS DEL TRIGO  | 0.0000          | 50.0000           | %CDM  |           | =              |
|    |          | 27          | ALIMENTOS REAL       | 0.0000          | 0.0000            |       |           |                |
|    |          | 0           |                      | 0.0000          | 0.0000            |       |           |                |
|    |          | 0           |                      | 0.0000          | 0.0000            |       |           |                |
|    |          | 0           |                      | 0.0000          | 0.0000            |       |           |                |
|    |          | 0           |                      | 0.0000          | 0.0000            |       |           |                |
|    |          | 0           |                      | 0.0000          | 0.0000            |       |           |                |
|    |          | 0           |                      | 0.0000          | 0.0000            |       |           |                |
|    |          | 0           |                      | 0.0000          | 0.0000            |       |           | _              |
|    |          | 0           |                      | 0.0000          | 0.0000            |       |           |                |
|    |          | 0           |                      | 0.0000          | 0.0000            |       |           |                |
|    |          | 0           |                      | 0.0000          | 0.0000            |       |           |                |
|    |          | 0           |                      | 0.0000          | 0.0000            |       |           |                |
|    |          | 0           |                      | 0.0000          | 0.0000            |       |           |                |
|    |          | 0           |                      | 0.0000          | 0.0000            |       |           |                |
| L  |          |             |                      |                 |                   |       |           |                |
|    | Archivos | s < Ir      | a: > Agregar         | Editar Suprimir | Muestre alimentos | Ayuda | Formulate | Menú Principal |

Se pueden especificar los valores mínimos y máximos para el grupo de alimentos. Una vez realizados estos cambios, hacer clic en la tecla siguiente. El cuadro de diálogo de restricción sobre la relación entre nutrientes aparecerá.

8. Cuadro de diálogo de restricción de relación entre nutrientes:

| DAIRY 2010 SPANISH [LC]     |                               |                           |               |
|-----------------------------|-------------------------------|---------------------------|---------------|
| NUMERATOR<br>Type Cód. Nomb | DENOMINATOR<br> Cód. Nomb     | REST.AINT<br>  Cant. Unid |               |
| Nut CA Calcio               | <u>P</u> Fósforo              | 1.50 MIN DM               | ~             |
|                             |                               | 0.00                      |               |
|                             |                               | 0.00                      |               |
|                             |                               | 0.00                      |               |
|                             |                               | 0.00                      |               |
|                             |                               | 0.00                      |               |
|                             |                               | 0.00                      |               |
|                             |                               | 0.00                      |               |
|                             |                               | 0.00                      |               |
|                             |                               | 0.00                      |               |
|                             |                               | 0.00                      |               |
|                             |                               | 0.00                      |               |
|                             |                               | 0.00                      |               |
|                             |                               | 0.00                      |               |
|                             |                               | 0.00                      |               |
|                             |                               | 0.00                      |               |
|                             |                               | 0.00                      |               |
|                             |                               | 0.00                      |               |
|                             |                               | 0.00                      |               |
|                             |                               | 0.00                      |               |
|                             |                               | 0.00                      |               |
| I                           |                               | 0 00                      |               |
| Archivos < Ir a: >          | Agregar Suprimir Editar Ayuda | Formulate                 | Menú Principa |

Se pueden especificar los valores mínimos y máximos de la restricción en la relación entre dos nutrientes, dos alimentos o dos grupos de alimentos.

Una vez hechos los cambios, hacer clic en la tecla "Formular". El programa procesará la información, formulará la ración y mostrará el cuadro de diálogo de salida.

## 9. Ventana de Salida

| PCDAIRY 2  | 2010 SPANISH [LC]                         |                                          |                                                 |                                       |                                      |                                          | X              |
|------------|-------------------------------------------|------------------------------------------|-------------------------------------------------|---------------------------------------|--------------------------------------|------------------------------------------|----------------|
| - SALIDA - |                                           |                                          |                                                 |                                       |                                      |                                          |                |
|            | Phone: (530) 752-127                      | Californi<br>One Shields<br>8 FAX:(530)7 | a Dairy Catt:<br>Avenue, Davis<br>52-0175 http: | le Ranch<br>3, CA 95616<br>//animalso | ;<br>:ience.ucda                     | vis.edu                                  |                |
|            |                                           | сомроз                                   | ICIÓN                                           | RACIÓI                                | N                                    |                                          | ~              |
|            |                                           | ROUGHAGES                                | AND CONCENTR                                    | ATES                                  |                                      |                                          |                |
|            | ROUGHAGES<br>en la ración                 | B F<br>BASE:<br>kg/día                   | MAT.<br>Ba<br>% kg/dí                           | SECA<br>ses:<br>a %                   | Restric<br>BF<br>-kg/día-<br>min max | ciones<br>100% MS<br>-%Rough-<br>min max |                |
|            | MAIZ SILO: 30% MS<br>ALFALFA HENO:28% FDA | 19.078 8<br>3.166 1                      | 5.768 5.72<br>4.232 2.84                        | <br>3 66.765<br>9 33.235<br>-         |                                      |                                          | ≣              |
|            | Total Grupo                               | 22.244                                   | 8.57                                            | 2                                     |                                      |                                          |                |
|            |                                           |                                          |                                                 |                                       | Destrie                              | aionaa                                   |                |
|            |                                           | в ғ                                      | MAT.                                            | SECA                                  | BF                                   | 100% MS                                  |                |
|            | CONCENTRATES                              | BASE:                                    | Ba                                              | ses:                                  | -kg/día-                             | -%Conc                                   | _              |
|            | en la ración                              | kg/día                                   | % kg/di                                         | a %                                   | min max                              | min max                                  |                |
|            | DEMOLACH DULDARMOL S                      | 6 200 3                                  |                                                 | <br>5 40 000                          |                                      | 40 0                                     |                |
|            | TRIGO RESIDIO MOLIEN                      | 4.017 2                                  | 4.936 3.61                                      | 6 25.000                              |                                      | 25.0                                     |                |
|            | HARINOLINA: 41 SOL                        | 2.655 1                                  | 5.477 2.41                                      | 6 16.703                              |                                      | 25.0                                     |                |
|            | MELAZA CANA                               | 1.639 1                                  | 0.174 1.22                                      | 9 8.500                               |                                      | 8.5                                      |                |
|            | HARINA HUESO: COCIDA                      | 0.952                                    | 5.911 0.92                                      | 4 6.387                               |                                      |                                          |                |
|            | CEBADA: 46-48#/BU                         | 0.553                                    | 3.435 0.48                                      | 7 3.367                               |                                      | 80.0                                     |                |
|            | SAL COMUN                                 | 0.006                                    | 0.038 0.00                                      | 6 0.043                               |                                      |                                          | <b>M</b>       |
| Archivos   | < Ir a: >                                 | Combinar B                               | ASE MS Grupo A                                  | limento Ay                            | uda                                  | Entrada                                  | Menú Principal |

Hacer clic en la tecla "Ir a" para ir a las siguientes ventanas:

| SALIDA: IR A                                    |
|-------------------------------------------------|
|                                                 |
| Escoja una opción y luego presione el botón OK: |
| [ª Concentredo/Forreje en la Begión             |
|                                                 |
| Concentrado/Forraje en la Racion                |
| Composicion Racion                              |
| Rango Precios/Alim. no Usados                   |
| Análisis Nutr.                                  |
| Análsis de Energía y Proteína de los Alime      |
| Análisis Proximal & Vitaminas del Alimento      |
| Análisis de Minerales Mayores de los Alime      |
| Análisis de Minerales Traza de los Aliment      |
| Análisis de Nutriente del Alimento del Usu      |
|                                                 |
|                                                 |
|                                                 |
| Cancelar OK                                     |
|                                                 |

Adicionalmente se pueden ver los resultados de todos los alimentos o de un grupo de alimentos específicos, expresados en una base de 100% de Materia Seca o en alimentos en Base Fresca.

También se puede imprimir la salida o regresar a las ventanas de entrada para modificar los valores definidos y reformular nuevamente la ración.